## ワンタイムパスワード(トークン)の利用登録

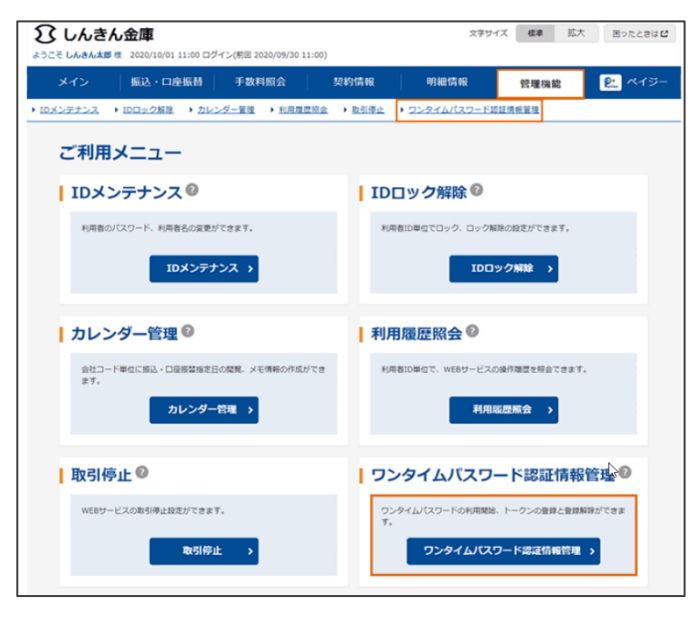

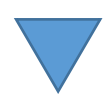

 「管理機能」→「ワンタイムパスワード認証情 報管理」を選択してください。

2. 「利用形態設定」ボタンを押してください。

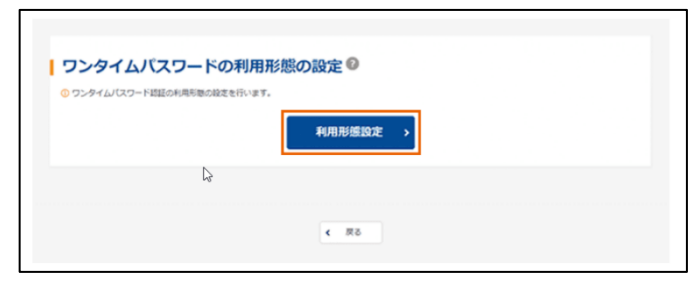

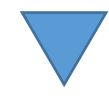

| 利用形態の選択 |                                                                             |  |
|---------|-----------------------------------------------------------------------------|--|
| 現利用形態   | -                                                                           |  |
| 新利用形態   | <ul> <li>● 黄曜君、利用君が異なるトークンを利用する。</li> <li>● 黄曜君、利用君が尚らトークンを利用する。</li> </ul> |  |
|         | x^ ・                                                                        |  |
| 4 RG    |                                                                             |  |

 新利用形態を選択し、「次へ」ボタンを押して ください。

| ワンタイムパスワード                                                      | 情報登録                  |                                                                                   | マッ亚日               |
|-----------------------------------------------------------------|-----------------------|-----------------------------------------------------------------------------------|--------------------|
| 利用形態                                                            |                       | 4.トークン表面に印子されているシリ                                                                | 「ル番号」              |
| 現利用形態                                                           | 管理者、利用者が同じトークンを利用する。  | トークン表面の「1番」を押して表                                                                  | 示される               |
| 新利用形態                                                           | 管理者、利用物が異なるトークンを利用する。 | ワンタイムパスワード、承認用パス                                                                  | 、ワードを              |
| お客様情報                                                           |                       | 入力し、「確定」ボタンを押してく7                                                                 | ださい。               |
| お客様ID                                                           | W0001                 |                                                                                   |                    |
| 利用者名                                                            | しんきん太郎                |                                                                                   |                    |
| 利用權限                                                            | <b>管理者</b>            |                                                                                   |                    |
| 1 新しいトークン情報のス                                                   | 力 <sup>©</sup>        | 裏面                                                                                |                    |
| シリアル番号         必須                                               | 半角英数 (12文字)           |                                                                                   |                    |
| ワンタイムバスワード <u>必須</u>                                            |                       |                                                                                   |                    |
| - シリアル番号およびワンタ                                                  | イムバスワードの確認方法          | <b>@</b> @                                                                        |                    |
| ソフトウェアトークン                                                      |                       | Face w Face                                                                       |                    |
| ₹8<br>(77)-(77)<br>(77)<br>(77)<br>(77)<br>(77)<br>(77)<br>(77) |                       |                                                                                   | ード<br>甲して、         |
| 2<br>み認用パスワードの入力<br>単語形パスワードを入りしてくざさい・<br>単語形パスワード<br>200       | )                     | <ul> <li>CO Face to Face</li> <li>1 2 3</li> <li>4 押す 6</li> <li>7 8 9</li> </ul> | された<br> スワード<br> て |
|                                                                 | € <i>R</i> δ          |                                                                                   |                    |
|                                                                 |                       |                                                                                   |                    |

|                                          | 登録完了                 |
|------------------------------------------|----------------------|
| 利用形態とトークンを登録しました。<br>登録されたトークンは現在より有効とな! | )ます。                 |
|                                          | ワンタイムバスワード認証情報管理 Top |

5.登録完了画面が表示されます。